## Infografika 1 - opis alternatywny

Infografika prezentuje sposób aktywowania mLegitymacji

Opis sposobu pierwszego:

- 1. Uruchom aplikację mObywatel.
- 2. Wybierz Dodaj dokument.
- 3. Wskaż Legitymacja emeryta, rencisty.
- 4. Pojawi się ikona mLegitymacji.

Opis sposobu drugiego:

1. Jeśli nie masz zainstalowanej aplikacji m Obywatel, pobierz i zainstaluj ją korzystając ze sklepów Google Play lub App Store.

## Infografika 2 - opis alternatywny

Infografika prezentuje wygląd mLegitymacji:

Z lewej strony:

- 1. Zdjęcie emeryta lub rencisty.
- 2. Flaga RP.
- 3. Hologram z godłem RP i napis RP.

## Z prawej strony:

- 1. Data ostatniego pobrania danych z rejestrów państwowych.
- 2. Imiona emeryta, rencisty.
- 3. Nazwisko emeryta, rencisty.
- 4. Nr PESEL.
- 5. Rodzaj świadczenia.
- 6. Logo ZUS.

W dolnej części dokumentu:

- 1. Data ważności mLegitymacji.
- 2. Nr mLegitymacji.